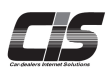

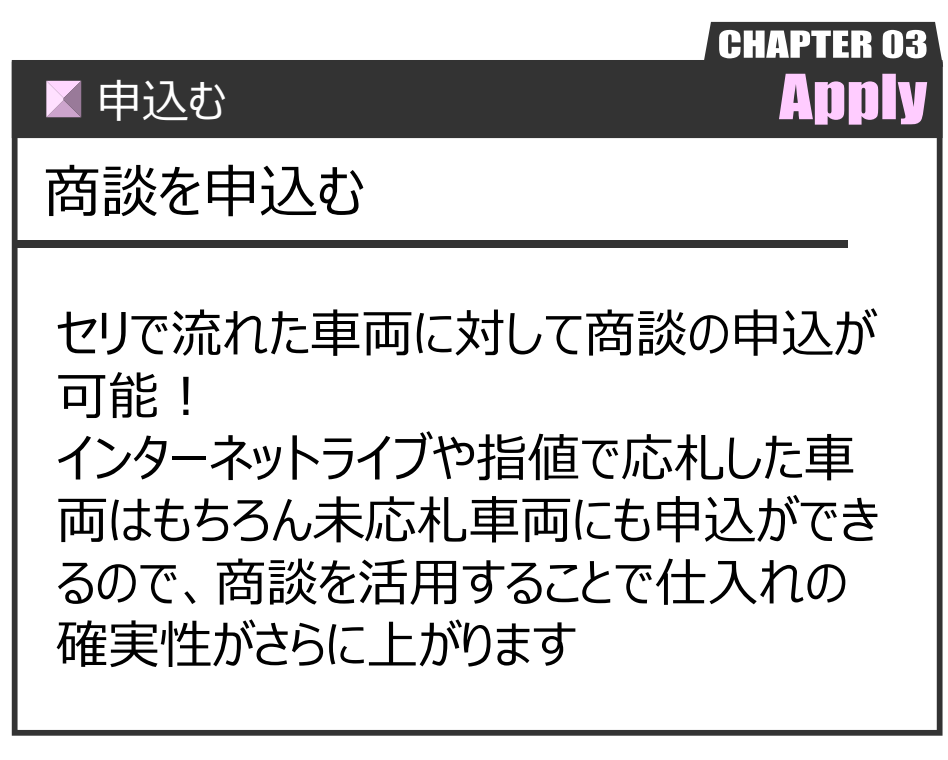

Ver.20240401-067

## 商談を申込む

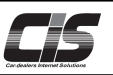

### 【機能説明】

CIS情報サービス上から流札車両の商談申込が可能です。

落札できず車両が流れてしまったがやはり購入したい、セリが終ってしまったが購入したいなど流れた車両を再度落札できるチャンスが「商談」です。

### <u> (</u>注意

・USS各会場、各提携会場毎で運用方法が異なります。商談申込をされる際は、必ず注意事項、規約をご確認ください。 ・会場側で制限が入っている場合は商談申込ができません。

・福岡会場を除くUSS会場では、出品店が設定することで即決価格が設定されている車両があります。

即決価格が入力されている車両では「即決落札申込」になるため「商談申込」はできません。

- ・即決落札申込の操作方法は別紙での説明とする。
- ⇒申込む「即決落札を申込む」を参照ください。

### 【手数料】

商談が成立した場合、商談手数料・落札料が発生します。 落札手数料は当該車両への応札状況により異なります。 提携会場の商談手数料は各会場へお問い合わせください

| 手数料      | USS全会場 10,000円(税別)/台 <mark>※1</mark><br>提携会場 会場所定の料金に準じます                        |
|----------|----------------------------------------------------------------------------------|
| USS会場落札料 | 応札状況により異なります。<br>車両落札価格が1,000万円(税別)以上の場合、以下の落札手数料に<br>10,000円(税別)/台が加算されます       |
|          | 指値応札車両 【17,000円(税別)/台】※2<br>ライブ応札車両 【20,000円(税別)/台】※3<br>未応札車両 【20,000円(税別)/台】※3 |

※1 一部コーナー・車両で商談手数料が10,000円を超える場合(神戸会場:バントラ(特大)等)は会場指定の手数料となります。

※2 一部コーナーで落札手数料が17,000円を超える場合(大型車コーナーなど)会場指定の落札料となります。

指値登録した車両であっても会場で訂正処理がされた場合は、未応札車両に対する商談となります。

※3 一部コーナーで落札手数料が20,000円を超える場合(東京:名車コーナーなど)では会場指定の落札料となります。

## 【全体の流れ】

以下流れに沿って、申込してください。

- STEP1 ・・・ 車種を選択する
- STEP2 ・・・ 規約を確認する
- STEP3 ・・・ 商談申込金額・担当者名・電話番号を入力する
- STEP4 ··· 申込完了
- STEP5 ・・・ 会場側でデータまたはFAX到着をもって商談受付

USS全会場はデータの受信をもって商談受付となります。

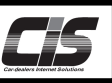

## 【受付期限】

<USS会場>

| 曜日 | 会場               | 受付期限              | 補足                            |
|----|------------------|-------------------|-------------------------------|
| 火  | 横浜               | 当日のオークション終了後60分まで | -                             |
|    | R名古屋             | 当日のオークション終了後60分まで | 14:30以前にオークションが終了した場合は15:30まで |
| 水  | 札幌               | 当日のオークション終了後60分まで | 16:00以前にオークションが終了した場合は17:00まで |
|    | 東北               | 当日のオークション終了後60分まで | -                             |
|    | JAA              | 当日のオークション終了後60分まで | 15:30以前にオークションが終了した場合は16:30まで |
|    | 新潟               | 当日のオークション終了後60分まで | 15:30以前にオークションが終了した場合は16:30まで |
|    | 神戸               | 当日のオークション終了後60分まで | 15:30以前にオークションが終了した場合は16:30まで |
|    | 福岡               | 当日のオークション終了後60分まで | -                             |
| 木  | 東京               | 当日のオークション終了後60分まで | -                             |
| 金  | 埼玉               | 当日のオークション終了後60分まで | 15:30以前にオークションが終了した場合は16:30まで |
|    | 名古屋              | 当日のオークション終了後60分まで | 16:25以前にオークションが終了した場合は17:25まで |
|    | 大阪               | 当日のオークション終了後60分まで | -                             |
| ±  | 北陸               | 当日のオークション終了後60分まで | -                             |
|    | 群馬               | 当日のオークション終了後60分まで | 15:30以前にオークションが終了した場合は16:30まで |
|    | 静岡               | 当日のオークション終了後60分まで | -                             |
|    | HAA神戸<br>& USS四国 | 当日のオークション終了後60分まで | -                             |
|    | 岡山               | 当日のオークション終了後60分まで | 15:30以前にオークションが終了した場合は16:30まで |
|    | 九州               | 当日のオークション終了後60分まで | -                             |

### <提携会場>

| 曜日 | 会場    | 受付期限              | 補足 |
|----|-------|-------------------|----|
| 水  | ベイオーク | 当日のオークション終了後30分まで | -  |
| 木  | JU広島  | 当日のオークション終了後30分まで | -  |
|    | ZiP大阪 | 当日のオークション終了後60分まで | -  |
|    | JU愛知  | 当日のオークション終了後30分まで | -  |
| ±  | JU岐阜  | 当日のオークション終了後30分まで | -  |
|    | ZiP東京 | 当日のオークション終了後60分まで | -  |

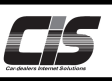

## 【操作方法 I】 指定した車両へ商談を申込む

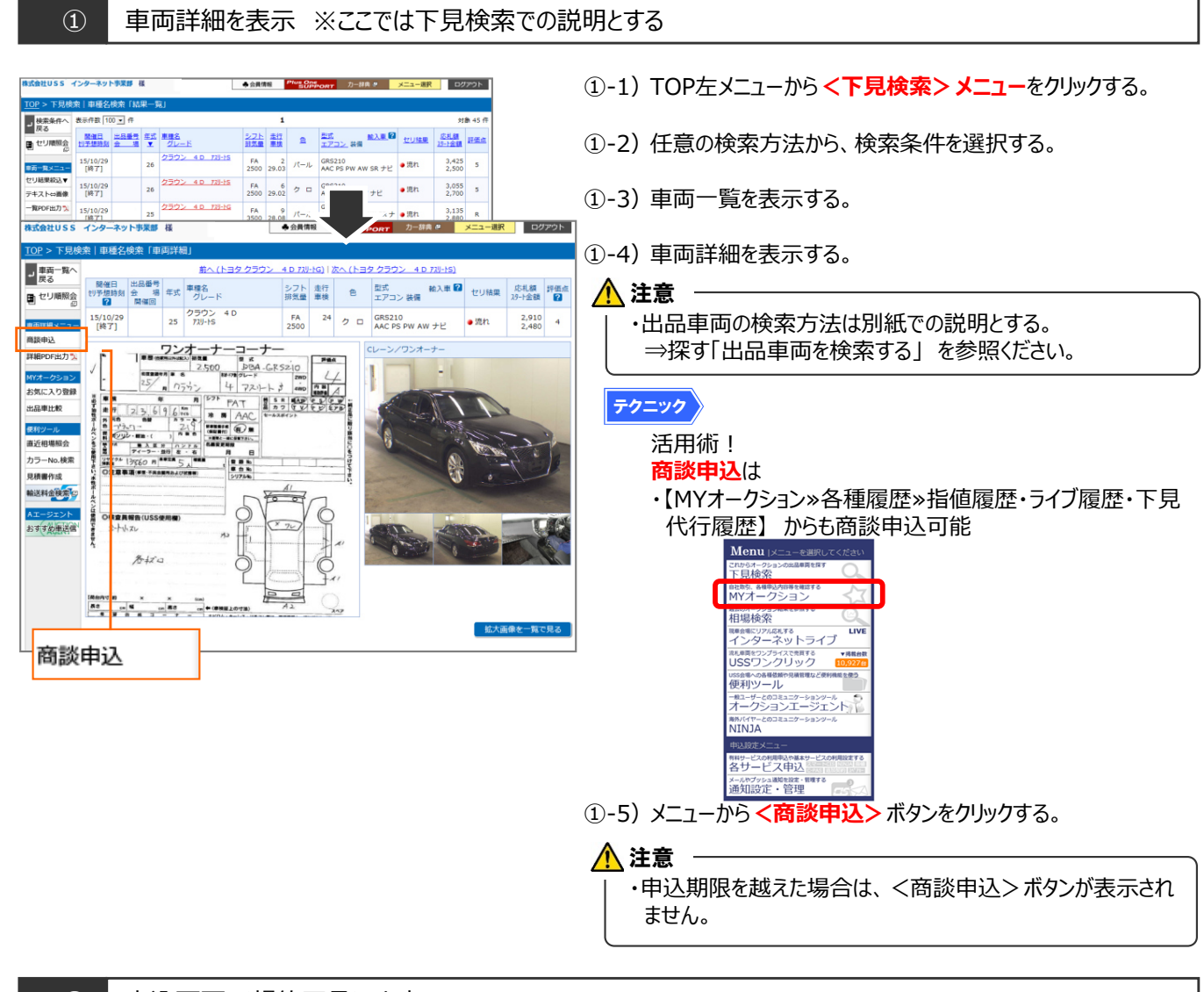

### 申込画面 <規約了承>を表示 (2)

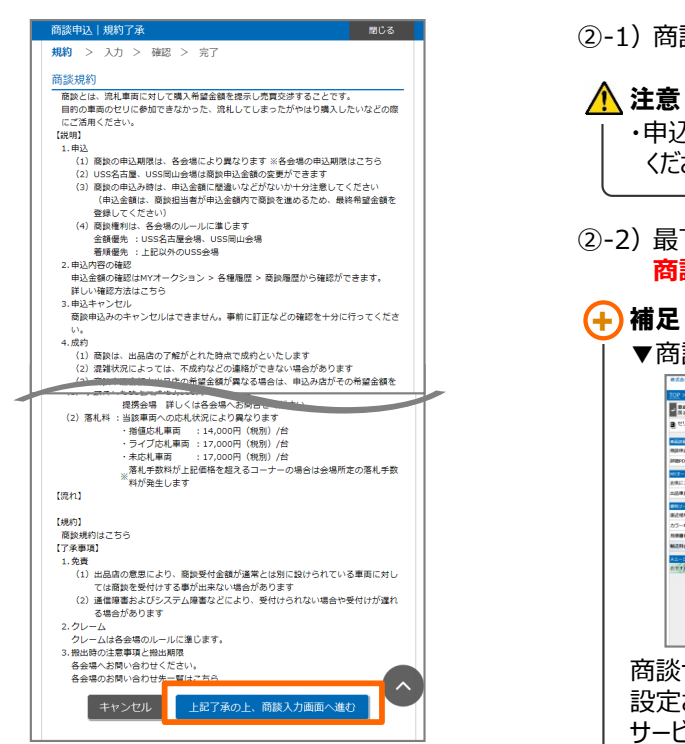

②-1) 商談申込規約了承画面が表示される。

・申込される際は、必ず商談申込注意事項・規約をご確認 ください。

②-2)最下部まで画面をスクロールし了承の上、く上記了承の上、 商談入力画面へ進む>ボタンをクリックする。

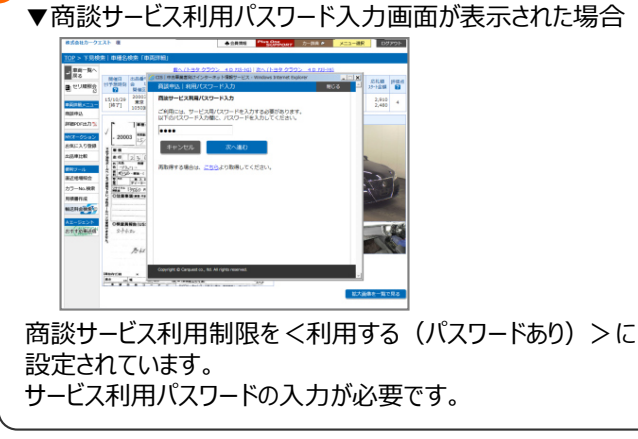

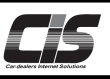

# 【操作方法Ⅱ】

指定した車両へ商談を申込む

### 申込画面 <金額入力>を表示 3 USSインターネット事業部 様 ◆会員情報 Plus One SUPPORT カー辞典 8 メニュー選択 ログアウト ③-1) 商談申込画面が表示されるので受付金額を確認し、商談申 OP > 下見検索 | コ-┙ 車両一覧へ 戻る 込金額・担当者名・電話番号を入力する。 · 応札額 評価点 スタート金額 回日 > 入力 > 確認 規約 セリ順照会 回 [終了] 1,205 890 S 名古屋 第1711回(2017/09/15) 🕂 注意 -== 出品番号 ・商談金額は1,000円単位です。 商談由込 スイフト 5D 車種名 印刷(詳細) 🏃 ・商談開始金額未満では申込できません。 グレード RST 2-774P お気に入り登録 スタート金額 890.000 品車比較 最終金額 1,205,000円 商談開始金額 1,400,000円 直近相場照会 カラーNo.検索 商談申込情報を入力してください。 ③-2) <確認画面へ進む> ボタンをクリックする。 見積書作成 第4日初2日 第2日初2日 第2日 2日 第6 第5日 27 第 ,000円 輸送料金検索。 Γ 商談申込金額 (受付は1,400,00 円から) Aエージェント おすすめ単述信 相当者名 ※全角 ○ 090-1234-5678 ○ 03-3241-7001 電話番号 00 2017330 × × (cm) 3 3054 cm = 129 cm = 8 120 cm = (80002200730 開じる 入力 確認 名古屋 第1711回(2017/09/15) 出品番号 車種名 スイフト 5D グレード RST t-774 スタート金額 890,000円 1,205,000 最終金額 1,400,000円 商款開始金額 商該申込情報を入力してください ,000円 (受付は1, 商談申辺 担当者は ※全角 0 090-1234-5678 ○ 090-1254-3678 ○ 03-3241-7001 ● - - - : ※常時連絡が取れる曲号を入力してください C1566 ※半角 落札された場合は以下2つの料金が発生します。 ①落札料:20,000円(税別) ②商談手数料:会場所定の料金に準じます。 戻る 確認面面へ進む

### ④ 申込画面 < 入力内容確認>を表示

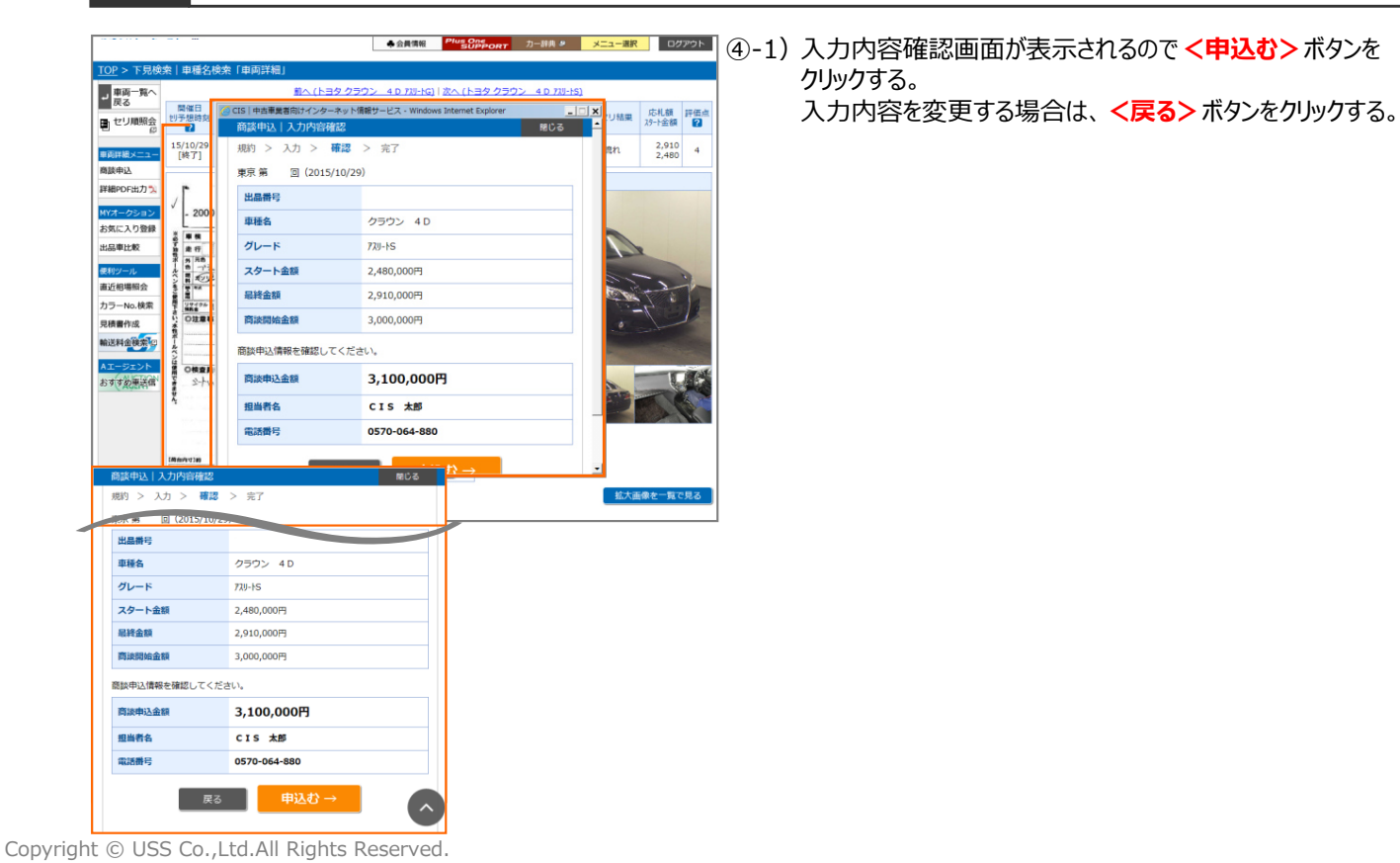

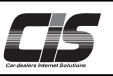

## 【操作方法Ⅲ】

指定した車両へ商談を申込む

### ⑤ 商談申込完了画面を表示

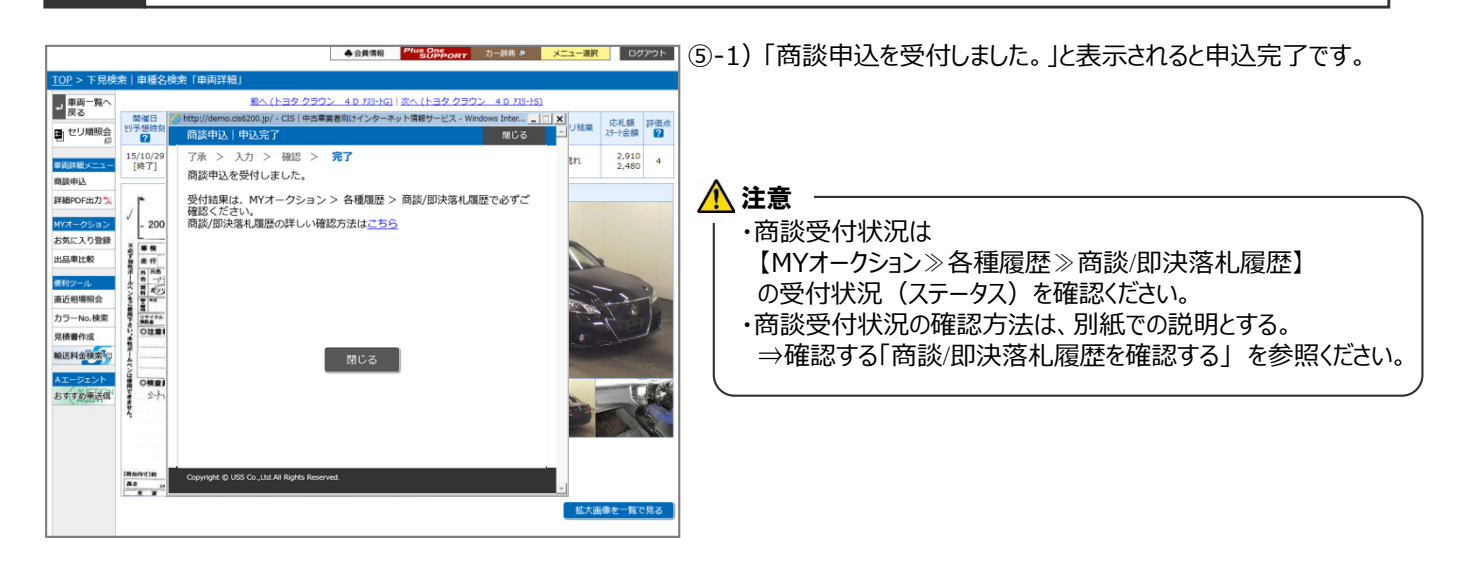